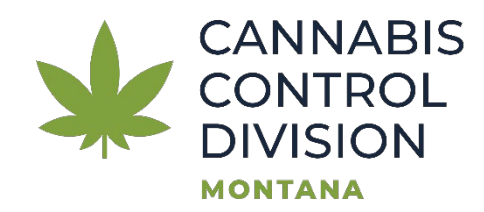

## **Guide to Find Certificates in Moodle**

1. Go to <u>Montanamoodle.org</u> and enter your username/email and password:

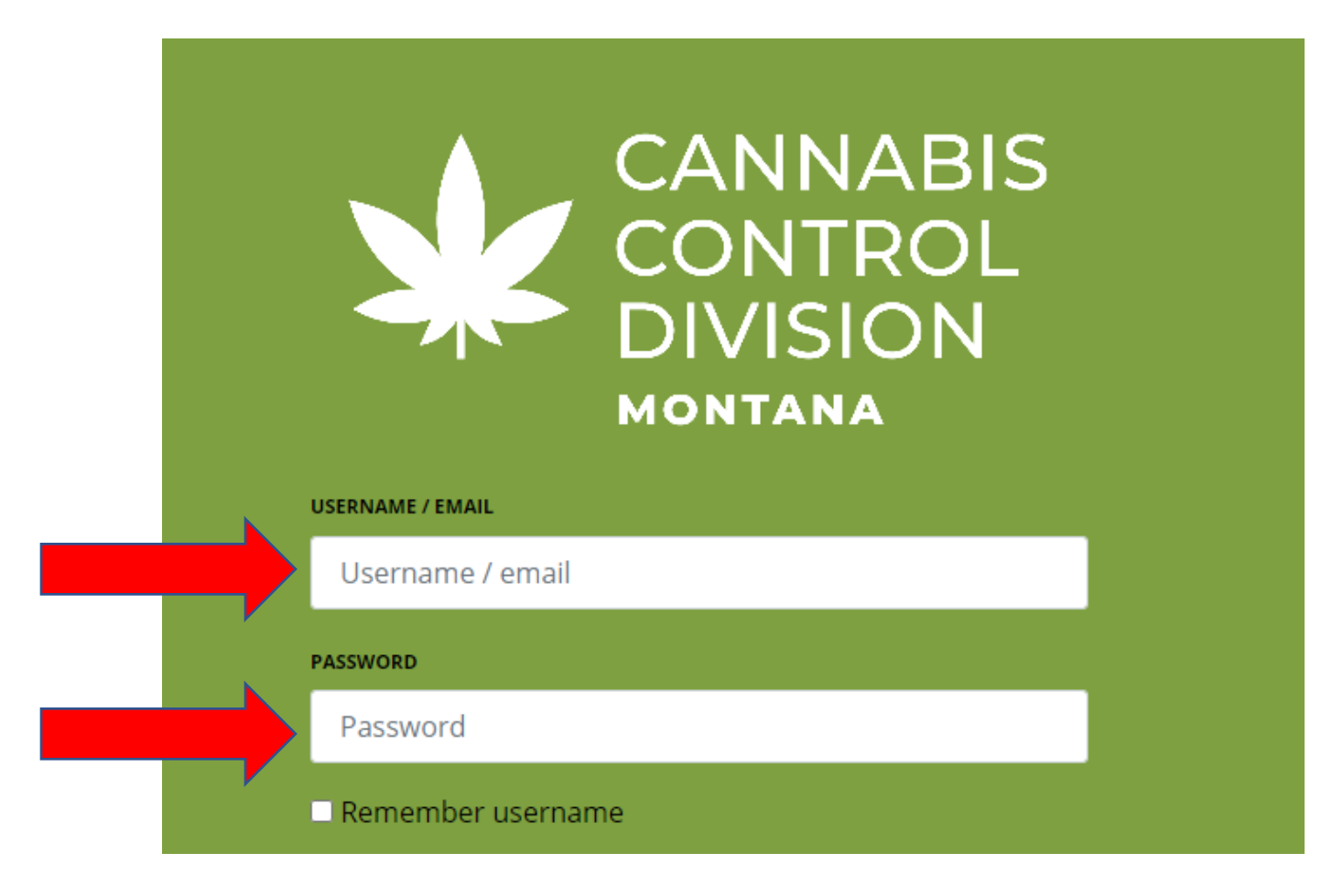

2. Click on the profile image in the top right corner:

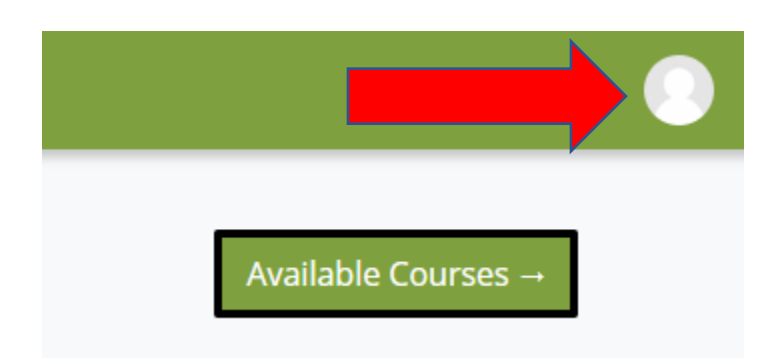

3. Click on the image for your profile:

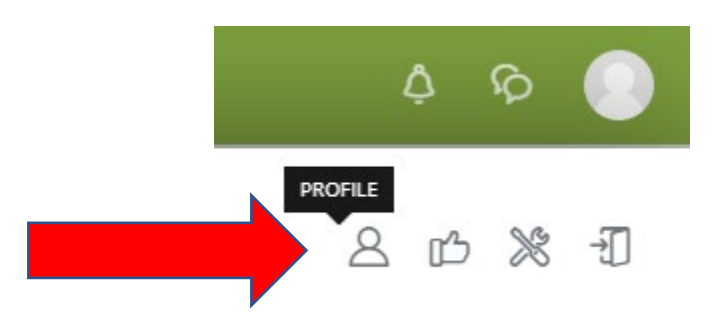

4. On the profile page locate the section titled "Miscellaneous" and click on "My certificates" under it.

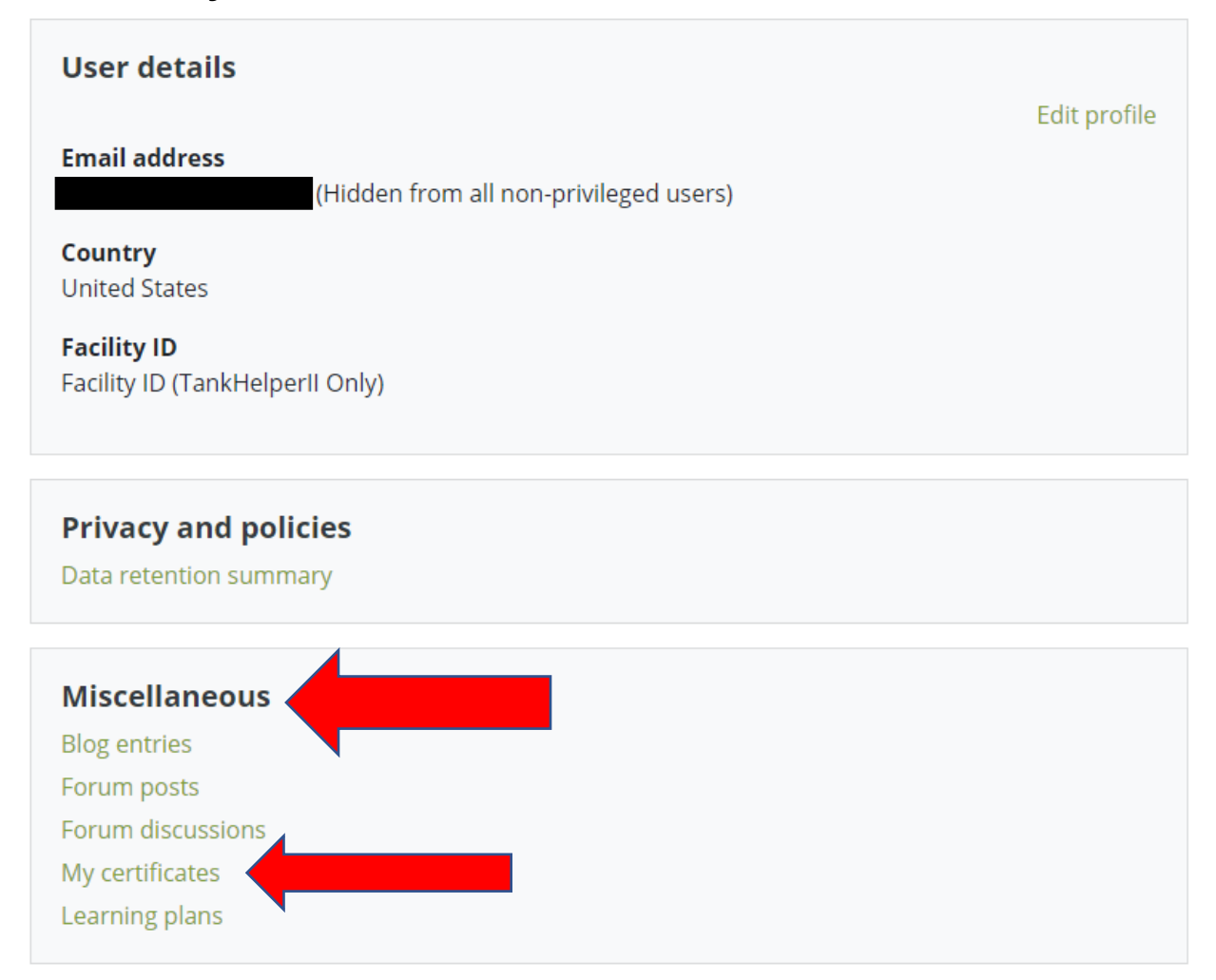

## 5. Under "File" click the icon to download your certificates.

| My certificate                                                                                                    | s |                                    |             |              |      |
|----------------------------------------------------------------------------------------------------|---|------------------------------------|-------------|--------------|------|
| These are the certificates you have been issued by either email or downloading manually.   Download table data as Comma separated values (.csv) + Download |   |                                    |             |              |      |
| Name                                                                                                    |   | Date issued                        | Expiry date | Code         | File |
| Rules & Regulations: Legal Sales of Marijuana in Montana                                                                                                   |   | Tuesday, August 23, 2022, 12:45 PM | Never       | 0902783571TV | Ł    |
| Identifying, Preventing, and Reporting Human Trafficking                                                                                                   |   | Tuesday, August 23, 2022, 12:45 PM | Never       | 3345137128TV | ÷    |